VigorSwitch does not support hardware reset button. Therefore, you cannot login to the device if you forgot the administrator's password. However, it provides another way to retrieve the password with one-time key. Here will show you how to retrieve your password by following steps listed below. Please note that the firmware version for VigorSwitch must be newer than v1.19.

1. Login to the VigorSwitch G2240 and click the Forget Password link to get a temporary key.

| VigorSwitch G2240 L2 Managed Switch                                                                     |                               |  |  |  |  |
|----------------------------------------------------------------------------------------------------|-------------------------------|--|--|--|--|
| The Series Number: 2019 The Series Number: 2019 The Series Number and Contact The Sales Representative! |                               |  |  |  |  |
| Username:                                                                                               |                               |  |  |  |  |
| Password:                                                                                               |                               |  |  |  |  |
|                                                                                                    | Login Cancel Forget Password? |  |  |  |  |

Note: If you are accessing the device via console connection, you have to press CTRL+Z instead.

- 2. Forward the Series Number to DrayTek technical support to get the temporary key.
- 3. Input the temporary key as Username and Password to login to your switch.

| VigorSwitch G2240 L2 Managed Switch |                 |                  |  |  |  |  |
|-------------------------------------|-----------------|------------------|--|--|--|--|
| Username:                           | MIV2ICI?lYz^s^3 |                  |  |  |  |  |
| Password:                           | •••••           |                  |  |  |  |  |
|                                     | Login Cancel    | Forget Password? |  |  |  |  |

4. Open the **System** >> **Account** to modify the password as you want.

| DrayTek<br>Auto Logout 3 min 💌                   | Vision Avertain B9240.<br>Vision Avertain to reactive admos |            | HEHEE         |  |  |
|--------------------------------------------------|-------------------------------------------------------------|------------|---------------|--|--|
| VigorSwitch G2240                                | Account Configuration                                       |            |               |  |  |
| System Information                               | Account Na                                                  | me         | Authorization |  |  |
| Time                                             | admin                                                       |            | Admin         |  |  |
| IP Configuration                                 | guest                                                       |            | Guest         |  |  |
| Management Policy<br>System Log<br>Virtual Stack |                                                             | dit Delete | ]             |  |  |
| Account I                                        | Name                                                        |            | Authorization |  |  |
| ملي admi                                         | n                                                           |            | Admin         |  |  |
| gues 🗸                                           | t                                                           |            | Guest         |  |  |
| Create New                                       | Edit Delete                                                 |            |               |  |  |

- 5. Logout and re-login with your new password.
- 6. The one-time key will become invalid after logout.